## TP 02

- 1. Lancer un nouveau fichier access (enregistrer sous le nom TP1).
- 2. Créer la table "Employeur" avec les champs suivants (N° de l'employeur (clé primaire), Nom, Age, Civilité, Marié, Adresse, Tél, Salaire).
- 3. Changer les types des champs comme suit :
  - *N° de l'employeur* : NuméroAuto
  - Nom, Adresse, Tél : Texte
  - *Age* : Numérique
  - *Marié* : Oui/Non
  - *Salaire* : Monétaire
  - *Civilité* : Texte puis utilisé l'assistant liste de choix pour enter les deux choix (Monsieur/Madame).
- 4. Changer les propriétés des champs comme suit :
  - La taille du champ *Adresse* est égale à 100.
  - Ajouter un masque de saisie (mot de passe) pour le champ *Tél*.
  - Ajouter un test pour les valeurs du champ *Age* tel que : 25 < Age < 50 puis ajouter le message d'erreur suivant : " L'age de l'employeur doit être entre 25 et 50 ".
- 5. Saisir les enregistrements suivants :

| N° de<br>L'employeur | Nom    | Age | Civilité | Marié | Adresse    | Tél       | Salaire  |
|----------------------|--------|-----|----------|-------|------------|-----------|----------|
| 001                  | Ahmed  | 46  | Monsieur | Oui   | Biskra     | 033745825 | 36000.00 |
| 002                  | Amina  | 25  | Madame   | Non   | Sidi- okba | 033745689 | 37000.00 |
| 003                  | Omar   | 48  | Monsieur | Non   | Biska      | 033735698 | 42000.00 |
| 004                  | Farida | 39  | Madame   | Oui   | Tolga      | 033735714 | 35000.00 |
| 005                  | Amel   | 40  | Madame   | Oui   | Biskra     | 033740058 | 32000.00 |
| 006                  | Toufik | 22  | Monsieur | Non   | Tolga      | 033736699 | 45000.00 |

6. Exporter les données de la table précédente vers Excel, laisser le nom proposé par Access et ne pas enregistrer les étapes d'exportation.